## Ablauf der SR-Spesenabrechnung

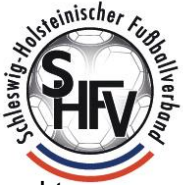

Ž€

 Login in Spielplus mit der Schiedsrichter-Kennung und Auswahl des Menüpunktes "Schiriansetzung"

| SPIELBERICHTE<br>VEREINSMELDEBOGEN<br>LIVETICKER<br>SCHIRI-BEOBACHTUNG<br>SCHIRIANSETZUNG<br>Eigene Daten | Willkommen. |  |
|----------------------------------------------------------------------------------------------------|-------------|--|
| Einstellungen                                                                                             |             |  |
| PASS ONLINE                                                                                               |             |  |
| MEIN BENUTZERKONTO                                                                                        |             |  |

- 2. Auswahl von "Schiriansetzung Eigene Daten meine Spiele"
- 3. Nun kann das Datum und der Zeitraum ausgewählt werden. Standardmäßig ist immer das aktuelle (rote Umrandung) vorgegeben. Hinweise: Bitte mind. auf das Datum des Spieles (also Datum in der Vergangenheit, falls die Abrechnung nicht am Tag des Spiels erfolgt) ändern, welches abgerechnet werden soll!

Optional kann auch die Staffelkurzbezeichnung als Suchfilter verwendet werden.

| SPIELBERICHTE                   | Staffel Kurzbz.                                                                                                    | Rolle<br>- alle Rollen - 🔻 | C    | Datum ab<br>25.06.2018 | Zeitraum<br>2 Wochen 🔻 | suche                         |
|---------------------------------|----------------------------------------------------------------------------------------------------|----------------------------|------|------------------------|------------------------|-------------------------------|
| VEREINSMELDEBOGEN<br>LIVETICKER | Datum Staffel Tag Nr. He<br>Spielk. Sp                                                                                                    | im<br>ielstätte            | Gast | Erg.                   | Schiedsrichter         | Kosten Aktion                 |
| SCHIRI-BEOBACHTUNG              | Keine Einträge gefunden.                                                                                                    |                            |      |                        |                        | - 0 / 0 / 0 7 - /             |
| SCHIRIANSETZUNG                 |                                                                                                    |                            |      |                        | Seit                   | e 0 / 0 (0 Treffer insgesamt) |
| Eigene Daten                    | and the second second se |                            |      |                        |                        | Second Second Second Second   |
| meine Spiele                    |                                                                                                    | Report erzeugen            |      | Vollständig            | en Einsatzplan drucken |                               |
| Stammdaten                      |                                                                                                    |                            |      |                        |                        |                               |
| Einstellungen                   |                                                                                                    |                            |      |                        |                        |                               |
| PASS ONLINE                     |                                                                                                    |                            |      |                        |                        |                               |
| MEIN BENUTZERKONTO              |                                                                                                    |                            |      |                        |                        |                               |

4. Ein Mausklick auf "suche" listet alle geleiteten Spiele im angegebenen Bereich auf.

| SCHIRIANSETZUNG > EIGENE DATEN > |                     |                            |                 |                                          |                        |             |                        |              |              |
|----------------------------------|---------------------|----------------------------|-----------------|------------------------------------------|------------------------|-------------|------------------------|--------------|--------------|
| SPIELBERICHTE                    | Staffel Kurz        | oz.                        |                 | Rolle<br>- alle Rollen - 🗸 🗸             | Datum ab<br>20.11.2022 |             | Zeitraum<br>2 Wochen 💙 |              | <u>suche</u> |
| LIVETICKER<br>SCHIRI-BEOBACHTUNG | Datum<br>So,        | Staffel<br>Spielk.<br>FKL1 | Tag Ni<br>10 04 | Heim<br>Spielstätte<br>8 TSV Bargteheide | Gast<br>TuS Tensfeld   | Erg.<br>0:2 | Schiedsrichter         | Koster       | Aktion       |
| SCHIRIANSETZUNG<br>Eigene Daten  | 20.11.2022<br>12:30 | 041101<br>048              |                 | Bargteheide, Kunstrasen                  |                        |             | SK                     |              | 2€           |
| meine Spiele<br>Stammdaten       |                     |                            |                 |                                          |                        |             | Seite 1 / 1            | 1 Treffer in | sgesamt)     |
|                                  |                     |                            |                 | Report erzeugen                          | Vollstä                | indige      | n Einsatzplan drucken  |              |              |

5. Das gewünschte Spiel auswählen und rechts auf das € - Zeichen klicken Kosten Aktion

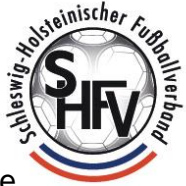

 Den Haken bei "Umsatzsteuerpflichtig" (1) nur dann setzen, wenn auch eine Umsatzsteuererklärung abgegeben werden muss (z.B. bei Selbstständigen oder Unternehmern!) Der Haken bei "Feiertag (2) hat keine Funktion und darf nicht gesetzt sein. Bei (3) bitte die gefahrenen Kilometer ohne Nachkommastellen zum Einsatzort (Hin+Rückfahrt) eintragen. Da unter (4) nur der km-Satz für PKW hinterlegt ist, bitte diesen Eintrag ausgewählt lassen.

| SPIELBERICHTE<br>VEREINSMELDEBOGEN<br>LIVETICKER<br>SCHIRI-BEOBACHTUNG<br>SCHIRIANSETZUNG<br>Eigene Daten<br>meine Spiele<br>Stammdaten | Wichtiger Hinweis:<br>Ihre Eingaben wurden gespeichert.                                                                                                    |  |  |  |  |  |  |  |  |  |  |
|----------------------------------------------------------------------------------------------------|----------------------------------------------------------------------------------------------------|--|--|--|--|--|--|--|--|--|--|
|                                                                                                    | Schiedsrichterspesen Image: Construction of the system of the system of the syste |  |  |  |  |  |  |  |  |  |  |
| Einstellungen<br>PASS ONLINE<br>MEIN BENUTZERKONTO                                                                                      | Zurück 5 Speichern                                                                                                    |  |  |  |  |  |  |  |  |  |  |

- 7. Speichern (5) nicht vergessen
- 8. Spesen wurden automatisch mit dem jeweils aktuellen Spesensatz und den eingegebenen Kilometern ausgerechnet. Dann auf "speichern" und danach auf "zurück" klicken. Änderungen sind in diesem Status noch möglich.

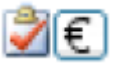

 Sobald eine Hand hinter dem Bestätigungshaken erscheint, wurden die Spesen vom zuständigen Funktionär (Spesenbeauftragter der Staffel/Schiedsrichteransetzer) des Kreises) freigegeben und warten auf Verbuchung im SHFV. Eine Korrektur durch den Schiedsrichter ist nicht mehr möglich. Änderungen (z.B. falsche km-Angabe) sind nur noch über die EDV-Abteilung (sr-spesen@shfv-kiel.de) möglich.

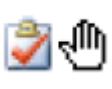

| SPIELBERICHTE                         | Staffel Kurzl              | oz.                  |     |     | Rolle<br>- alle Rollen - 🔻 | Datum ab<br>03.11.2017 |        | Zeitraum<br>1 Tag 🔻                                       |               | suche         |
|---------------------------------------|----------------------------|----------------------|-----|-----|----------------------------|------------------------|--------|-----------------------------------------------------------|---------------|---------------|
| VEREINSMELDEBOGEN<br>LIVETICKER       | Datum                      | Staffel<br>Spielk.   | Tag | Nr. | Heim<br>Spielstätte        | Gast                   | Erg    | . Schiedsrichter                                          | Kosten        | Aktion        |
| SCHIRI-BEOBACHTUNG<br>SCHIRIANSETZUNG | Fr,<br>03.11.2017<br>19:30 | LL2<br>040164<br>115 | 15  | 115 | TSV Pansdorf<br>PansdorfB  | TSV Travemünde         | 3:3    | SR Patrick Hahn<br>SRA1 Finn Ebsen<br>SRA2 Thorsten Holst | 77,70€        | 20            |
| Eigene Daten<br>meine Spiele          |                            |                      |     |     |                            |                        |        | Seite 1 / 1                                               | 1 Treffer ins | gesamt<br>DDD |
| Stammdaten<br>Einstellungen           |                            |                      |     |     | Report erzeugen            | Vollst                 | ändige | n Einsatzplan drucken                                     |               |               |
| PASS ONLINE                           |                            |                      |     |     |                            |                        |        |                                                           |               |               |
| MEIN BENUTZERKONTO                    |                            |                      |     |     |                            |                        |        |                                                           |               |               |

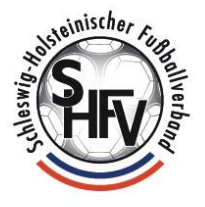

10. Wenn ein Haken hinter dem € - Zeichen erscheint, wurden die Spesen an das Buchhaltungsprogramm übergeben und verbucht. Die Auszahlung steht unmittelbar bevor. Eine Änderung der Angaben ist nicht mehr möglich, fehlerhafte Abrechnungen (z.B. aus Versehen abgerechnete ausgefallene Spiele) müssen durch die Buchhaltung storniert werden. Hierzu bitte eine kurze Info an sr-spesen@shfv-kiel.de senden.

## **∦€**∕

| SPIELBERICHTE                         | Staffel Kurzt              | DZ.                  |     |     | Rolle<br>- alle Rollen - ▼ | Datum ab<br>03.11.2017 |        | Zeitraum<br>1 Tag                                         |             | <u>suche</u> |
|---------------------------------------|----------------------------|----------------------|-----|-----|----------------------------|------------------------|--------|-----------------------------------------------------------|-------------|--------------|
| VEREINSMELDEBOGEN                     | Datum                      | Staffel<br>Spielk.   | Tag | Nr. | Heim<br>Spielstätte        | Gast                   | Erg    | . Schiedsrichter                                          | Kosten      | Aktion       |
| SCHIRI-BEOBACHTUNG<br>SCHIRIANSETZUNG | Fr,<br>03.11.2017<br>19:30 | LL2<br>040164<br>115 | 15  | 115 | TSV Pansdorf<br>PansdorfB  | TSV Travemünde         | 3:3    | SR Patrick Hahn<br>SRA1 Finn Ebsen<br>SRA2 Thorsten Holst | 77,70€      | <b>≧€</b> ∕  |
| Eigene Daten<br>meine Spiele          |                            |                      |     |     |                            |                        |        | Seite 1 / 1 (1                                            | Treffer ins | gesamt)      |
| Stammdaten<br>Einstellungen           |                            | _                    |     |     | Report erzeugen            | Volist                 | ändige | n Einsatzplan drucken                                     |             |              |
| PASS ONLINE                           |                            |                      |     |     |                            |                        |        |                                                           |             |              |
| MEIN BENUTZERKONTO                    |                            |                      |     |     | 2000                       |                        |        | 100                                                       |             |              |

## Hinweise:

## Wichtiger Hinweis:

Sie können noch keine Spesen für das Spiel "040067103" erfassen, da für Sie keine Kundennummer und Bankverbindung im Abrechnungssystem des Verbandes hinterlegt ist. Bitte senden Sie eine Email an "sr-spesen@shfv-kiel.de" mit folgenden Daten: SR-Ausweis-Nr., Name, Vorname, Adresse, Bankverbindung.

Falls keine Bankverbindung (Kreditorennummer) hinterlegt ist, erscheint obiger Hinweis. Bitte dann eine Mail an sr-spesen@shfv-kiel.de mit folgenden Angaben verschicken: Name, Vorname, Geburtsdatum, Kennung und IBAN! Adresse und SR-Ausweis-Nr. können, müssen aber nicht angegeben werden! Adressänderungen bitte in Eigenregie nach Anmeldung unter "Mein Benutzerkonto" vornehmen.

Allgemeine Fragen zur Spesenabrechnung bitte nur an sr-spesen@shfv-kiel.de richten. Bitte verwendete Kennung (sr04xxx), Spielnummer, Spielpaarung, Datum, Altersklasse, Spielklasse und Kreis angeben!

Für Spesenabrechnungen von Meisterschaftsspielen in allen Spielklassen des Frauen/Herrenbereichs oder im Jugendbereich in den Verbandsklassen, die sich nicht im DFBnet erledigen lassen (z.B. kein angesetzter SR vorhanden), bitte per Quittung mit dem SHFV abrechnen. Bitte nicht in bar vor Ort abrechnen!

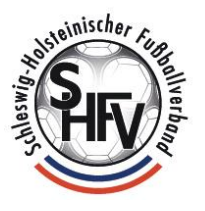